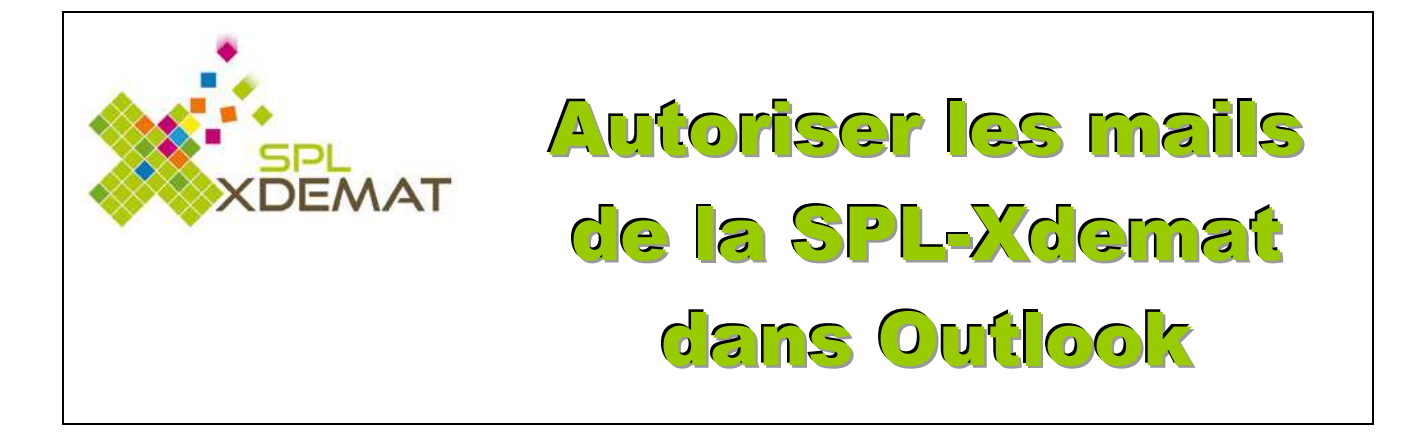

Date de dernière mise à jour : 02/03/2012

Pour recevoir les mails de la SPL-Xdemat, vous devez paramétrer Outlook pour que la SPL-Xdemat soit enregistrée comme expéditeur autorisé en procédant de la manière suivante :

Après vous être connecté dans Outlook, l'écran suivant apparait :

|                                  |                                 | And a same property of the same time to be a same time to be a same time to be a same time to be a same time to |                                                                           |                   |
|----------------------------------|---------------------------------|----------------------------------------------------------------------------------------------------|---------------------------------------------------------------------------|-------------------|
| ttps://bay167.mail.liv           | e.com/                          | 🔎 👻 🔒 Identifié par VeriSign 🖒 🗙 🧭 BTP 2015 🗖 Outlook.c 📇 Profil de P 👫 Con                                     | npte 📑 Modifier I <table-cell-rows> Compte 📴 Outloo × 👔</table-cell-rows> | Doodle: R 🕥 🏦 🛣   |
| Fichier Edition Affichage Favori | Outils ?                        |                                                                                                    |                                                                           |                   |
| Utlook.com                       | + Nouveau                       |                                                                                                    | ۳ <del>ب</del>                                                            | 🌣 Philippe RICARD |
| Rechercher des message           | Afficher : Tous 🗸               |                                                                                                    | Organiser par 🗸                                                           |                   |
| Dossiers ©                       | 🗌 L'équipe Outlook.com 🛡        | Bienvenue dans votre nouvelle boîte de réception Outlook.com                                                    | 07:34                                                                     |                   |
| Boîte de réception 1             |                                 |                                                                                                    |                                                                           |                   |
| Archivage                        |                                 |                                                                                                    |                                                                           |                   |
| Courrier indésirable             |                                 |                                                                                                    |                                                                           |                   |
| Brouillons                       |                                 |                                                                                                    |                                                                           |                   |
| Messages envoyés                 |                                 |                                                                                                    |                                                                           |                   |
| Messages supprimés               |                                 |                                                                                                    |                                                                           |                   |
| Nouveau dossier                  |                                 |                                                                                                    |                                                                           |                   |
|                                  |                                 |                                                                                                    |                                                                           |                   |
|                                  |                                 |                                                                                                    |                                                                           |                   |
|                                  |                                 |                                                                                                    |                                                                           |                   |
|                                  |                                 |                                                                                                    |                                                                           |                   |
|                                  |                                 |                                                                                                    |                                                                           |                   |
|                                  |                                 |                                                                                                    |                                                                           |                   |
|                                  |                                 |                                                                                                    |                                                                           |                   |
|                                  |                                 |                                                                                                    |                                                                           |                   |
|                                  |                                 |                                                                                                    |                                                                           |                   |
|                                  |                                 |                                                                                                    |                                                                           |                   |
|                                  |                                 |                                                                                                    |                                                                           |                   |
|                                  |                                 |                                                                                                    |                                                                           |                   |
|                                  |                                 |                                                                                                    |                                                                           |                   |
|                                  |                                 |                                                                                                    |                                                                           |                   |
|                                  | 1 message(s)                    |                                                                                                    | Page 1 Atteindre 🖂 🖡 🖻                                                    |                   |
|                                  | © 2015 Microsoft Conditions Cor | fidentialité et cookies Développeurs Français                                                                   |                                                                           |                   |
|                                  |                                 |                                                                                                    |                                                                           |                   |
|                                  |                                 |                                                                                                    |                                                                           | *                 |
|                                  |                                 |                                                                                                    | _                                                                         | € 106% ▼          |
|                                  | 0 😨 🏈 🗶 🐨                       |                                                                                                    | FR                                                                        | * 🖹 🔐 🌵 11:52     |

Cliquez ensuite sur le bouton 🗳 puis sur « **Options** » comme le montre l'image suivante :

| Contraction and the second second                                                                                             | e.com                            | P - B Monsteft Corporation (US) C X BTP 2015 _ C Outlook.c. Profil de P. | Compte                                                                                                    | 0.5   |
|----------------------------------------------------------------------------------------------------|----------------------------------|--------------------------------------------------------------------------|----------------------------------------------------------------------------------------------------|-------|
| ier Edition Affichage Favori                                                                                                  | outls ?                          |                                                                          | and the second second second second second second second second second second second second second second second                 | 1     |
| Outlook.com                                                                                                    | Nouveau                          |                                                                          | 🗘 🖷 🏠 Philippe Ri                                                                                                    | SCARD |
| echercher des messagu                                                                                                    | Afficher : Tous 🗸                |                                                                          |                                                                                                    |       |
| Dossiers C<br>Baite de réception 1<br>Archivage<br>Courrier indéstrable<br>Rocullons<br>Messages supprimés<br>Neuveau dossier | □ L'équipe Outlook.com ♥         | Blewenue dans votre nouvelle bolte de réception Outlook.com              | Volet de lecture<br>• Aucun<br>A droite<br>En bas<br>Gérer les règles<br>Gérer les casécocier<br>Options<br>Aide<br>Commentaires |       |
|                                                                                                    | 1 message(s)                     |                                                                          | Page 1 Atteindre 🐨 🚸 🕑 🕬                                                                                                    |       |
|                                                                                                    | © 2015 Microsoft Conditions Cont | denfuilté et cookies Développeurs l'irançais                             |                                                                                                    |       |
|                                                                                                    |                                  |                                                                          |                                                                                                    |       |

Sur la page suivante, cliquez sur « Expéditeurs autorisés et bloqués » :

| Outlook.com                                                       |                                       | 💷 🏩 Philippe RSCARD |
|-------------------------------------------------------------------|---------------------------------------|---------------------|
| Dptions Boite de réception > Options                              |                                       | ()<br>()            |
| estion de votre compte                                            | Prévention contre le courrier         |                     |
| tails du compte (mot de passe, adresses, fuseau<br>raire)         | indésirable                           |                     |
| s comptes de messagerie                                           | Filtres et rapports                   |                     |
| porter des comptes de messagerie                                  | Expediteurs autorises et bioques      |                     |
| ansfert du courrier                                               | Personnalisation de Outlook.com       |                     |
| ivoi de réponses automatiques en cas d'absence                    | Paramétres de confidentialité avancés |                     |
| nnexion aux appareils et applications avec le<br>otocole POP      | Langue<br>Raccoursis clavier          |                     |
| éer un alias Outlook.com                                          | Rècles de tri des nouveaux messaces   |                     |
| as : gérer ou choisir un alias principal                          | Gérer les catégories                  |                     |
| ettre à niveau vers Outlook.com sans publicités                   | Ajout d'indicateurs                   |                     |
| édaction de message                                               | Actions instantanées                  |                     |
| ise en forme, police et signature                                 |                                       |                     |
| Iresse de réponse                                                 |                                       |                     |
| registrement des messages envoyés                                 |                                       |                     |
| èces jointes                                                      |                                       |                     |
| ecture de message                                                 |                                       |                     |
| olet de lecture                                                   |                                       |                     |
| tramètres d'affichage dynamique                                   |                                       |                     |
| ouper les messages par conversation et les<br>écharger            |                                       |                     |
| fichage par défaut après déplacement ou<br>ppression d'un message |                                       |                     |
| 5 Microsoft Conditions Confidentialité et cookies (               | veloppeurs Français                   |                     |

## Ensuite cliquez sur « **Expéditeur autorisés** » :

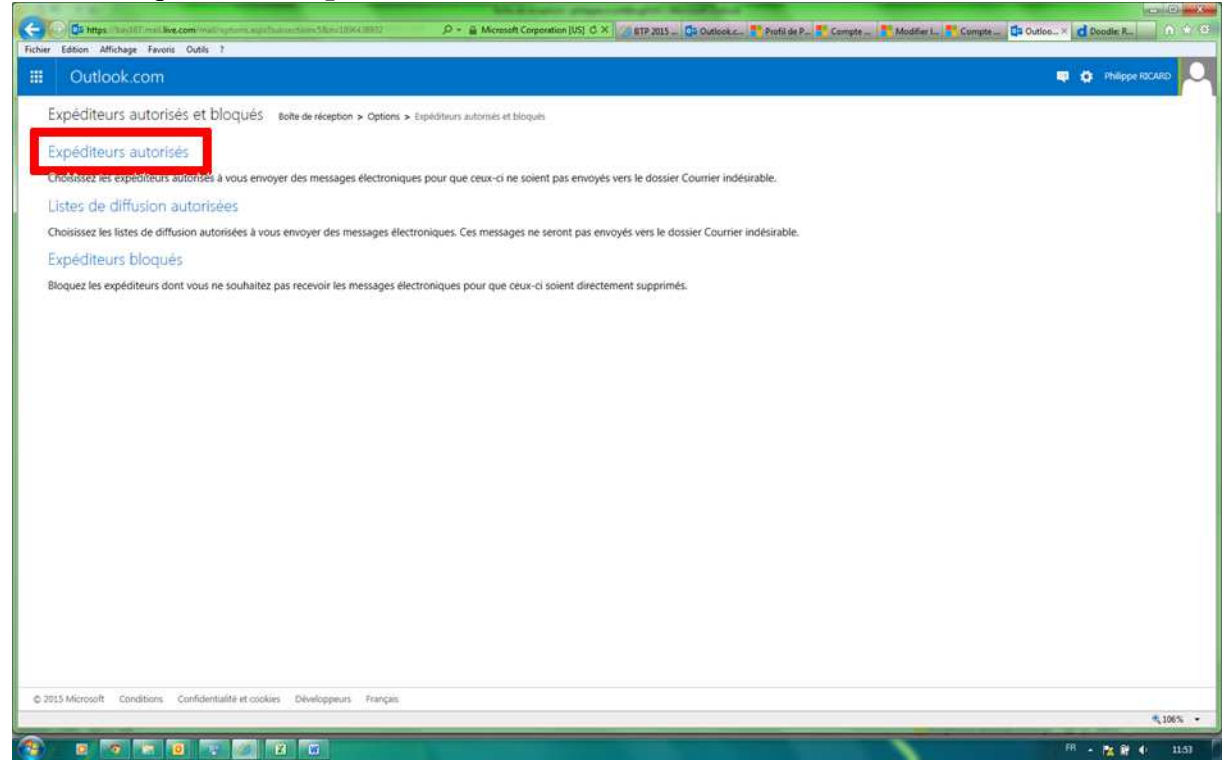

## La page suivante apparait :

|                                                                                                    | Millington property                                                                                                    | And Annal Annal Contract of Contract of Co |                                                               |  |  |  |  |  |  |  |
|----------------------------------------------------------------------------------------------------|----------------------------------------------------------------------------------------------------|----------------------------------------------------------------------------------------------------|---------------------------------------------------------------|--|--|--|--|--|--|--|
| C Dia https://bay167.mail.live.com/mail/options.aspx?subsection=68:n=182241                                   | 5588 🔎 ~ 🔒 Identifié par VeriSign 🖒 🗙 🌠                                                                                                    | BTP 2015 🧕 Outlook.c 🚼 Profil de P 🛃 Compte 📑 Modifier I                                                                                                    | 💾 Compte 🧕 Outloo × 🥑 Doodle: R 🛛 🏠 🔅                         |  |  |  |  |  |  |  |
| Fichier Edition Affichage Favoris Outils ?                                                                    |                                                                                                    |                                                                                                    |                                                               |  |  |  |  |  |  |  |
| III Outlook.com                                                                                               |                                                                                                    |                                                                                                    | 関 🏟 Philippe RICARD                                           |  |  |  |  |  |  |  |
| Expéditeurs autorisés Boite de réception > Options > Expéditeurs autorisés et bloqués > Expéditeurs autorisés |                                                                                                    |                                                                                                    |                                                               |  |  |  |  |  |  |  |
| Les messages provenant des expéditeurs que vous autorisez ne serc<br>symbole @) comme autorisés.              | Les messages provenant des expéditeurs que vous autorisez ne seront pas envoyés vers le dossier Courrier indésirable. Vous pouvez marquer des adresses de messagerie spécifiques ou un domaine entier (partie d'une adresse se trouvant après le symbole @) comme autorisés. |                                                                                                    |                                                               |  |  |  |  |  |  |  |
| Pour autoriser des adresses de messagerie ou des domaines dans ve<br>cliquez sur <b>Supprimer</b> .           | otre boîte de réception, entrez-les dans le champ ci-dess                                                                                                    | ous et cliquez sur Ajouter. Pour supprimer des adresses ou des c                                                                                                    | iomaines de la liste verte, sélectionnez-les dans la liste et |  |  |  |  |  |  |  |
| Autoriser l'expéditeur ou le domaine :                                                                        |                                                                                                    | Expéditeurs ou domaines auto                                                                                                    | orisés :                                                      |  |  |  |  |  |  |  |
| @spl-xdemat.fr                                                                                                | Ajouter >>                                                                                                    | phil.ricard@outlook.fr                                                                                                    |                                                               |  |  |  |  |  |  |  |
| Exemple : xyz@example.com                                                                                     | << Supprimer                                                                                                    |                                                                                                    |                                                               |  |  |  |  |  |  |  |
|                                                                                                    |                                                                                                    |                                                                                                    |                                                               |  |  |  |  |  |  |  |
|                                                                                                    |                                                                                                    |                                                                                                    |                                                               |  |  |  |  |  |  |  |
|                                                                                                    |                                                                                                    |                                                                                                    |                                                               |  |  |  |  |  |  |  |
|                                                                                                    |                                                                                                    |                                                                                                    |                                                               |  |  |  |  |  |  |  |
|                                                                                                    |                                                                                                    |                                                                                                    |                                                               |  |  |  |  |  |  |  |
|                                                                                                    |                                                                                                    |                                                                                                    |                                                               |  |  |  |  |  |  |  |
|                                                                                                    |                                                                                                    |                                                                                                    |                                                               |  |  |  |  |  |  |  |
|                                                                                                    |                                                                                                    |                                                                                                    |                                                               |  |  |  |  |  |  |  |
|                                                                                                    |                                                                                                    |                                                                                                    |                                                               |  |  |  |  |  |  |  |
|                                                                                                    |                                                                                                    |                                                                                                    |                                                               |  |  |  |  |  |  |  |
|                                                                                                    |                                                                                                    |                                                                                                    |                                                               |  |  |  |  |  |  |  |
|                                                                                                    |                                                                                                    |                                                                                                    |                                                               |  |  |  |  |  |  |  |
|                                                                                                    |                                                                                                    |                                                                                                    |                                                               |  |  |  |  |  |  |  |
|                                                                                                    |                                                                                                    |                                                                                                    |                                                               |  |  |  |  |  |  |  |
|                                                                                                    |                                                                                                    |                                                                                                    |                                                               |  |  |  |  |  |  |  |
| © 2015 Microsoft Conditions Confidentialité et cookies Développeurs                                           | Français                                                                                                    |                                                                                                    |                                                               |  |  |  |  |  |  |  |
| https://bay167.mail.live.com/mail/options.aspx?subsection=6&n=1822415588                                      |                                                                                                    |                                                                                                    | 4,106% -                                                      |  |  |  |  |  |  |  |
|                                                                                                    |                                                                                                    |                                                                                                    | FR 🔺 隆 🕸 11:54                                                |  |  |  |  |  |  |  |

Dans le champ de saisie « **Autoriser l'expéditeur ou le domaine** » indiquez @**spl-xdemat.fr** . Cliquez ensuite sur « **Ajouter** >> ».

Dans « Expéditeurs ou domaine autorisés », vous devez avoir @spl-xdemat.fr .

Votre boite mail est ainsi paramétrée pour accepter les mails de la SPL-Xdemat.